## Downloading, Installing, and Logging In to Skype

Downloading and Installing Skype

- 1. Access Skype web site at http://www.skype.com/.
- 2. Click Join Skype from the top right hand side.
- 3. Under the *Create an Account* tab, fill in the required information.
- 4. Click *I agree Continue*.
- 5. Follow the onscreen prompts to complete the account registration.

## Logging in to Skype

- 1. Click Start, select All Programs, and click Skype.
- 2. In the *Skype Name* field, type your username you *chose during setup*.
- \*Note: If you cannot remember your Skype Name, locate the email sent to you from Skype and you will find your Skype Name.
- 3. In the Password field, type your *password*.
- \*Note: If you cannot remember your Skype password, click *Forgot your password* and follow the on screen prompts.

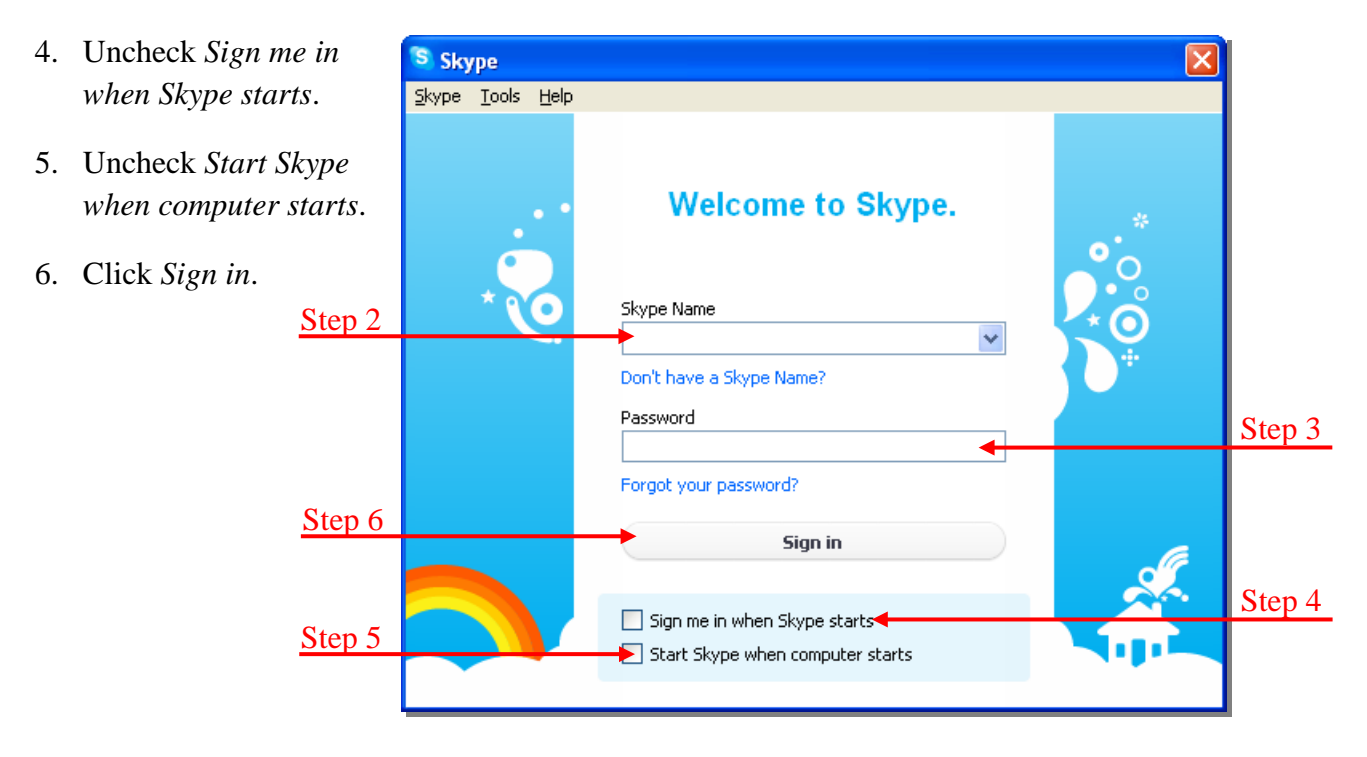